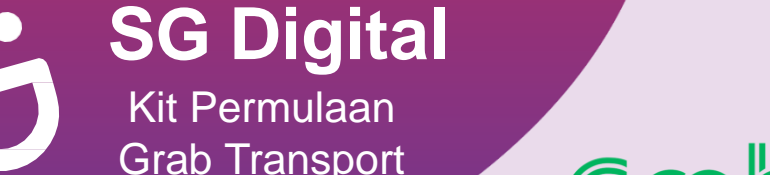

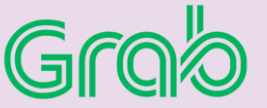

## TAHUKAH ANDA?

Grab menawarkan pelbagai pilihan perjalanan untuk penumpang, seperti pilihan kenderaan yang sesuai untuk kanak-kanak, boleh diakses oleh kerusi roda, sesuai untuk haiwan kesayangan.

## LANGKAH 1 Pasang Aplikasi Grab di telefon bimbit anda

Pergi ke Apple App Store 🙏 atau Google Play Store > untuk muat turun Grab App dan lancarkan aplikasi tersebut.

- 1. Untuk pengguna iOS, ketik 'Get' (dapatkan) untuk muat turun aplikasi.
- 2. Untuk pengguna Android, ketik 'Install' (pasang) untuk muat turun aplikasi.

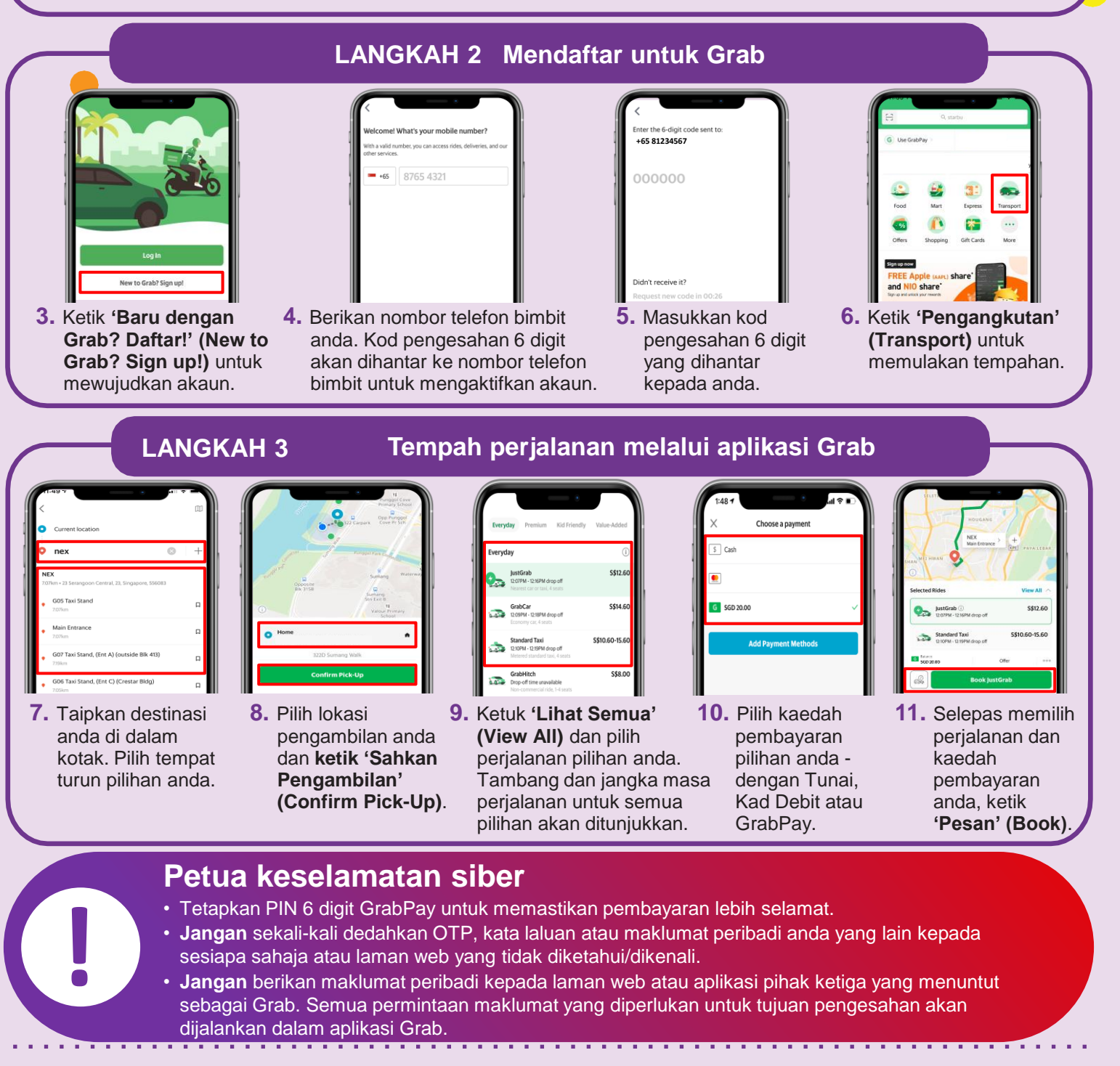

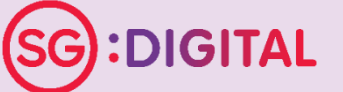

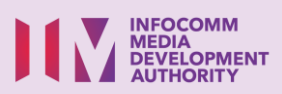